| NOT STATE      | Visualisation d'objets en 3D<br>sous EDRAWING            |                      |              |  |  |  |  |  |
|----------------|----------------------------------------------------------|----------------------|--------------|--|--|--|--|--|
| COMP           | ÉTENCES (Ce que je saurai faire à la fin de la séance) : | NIVEAU D'ACQUISITION |              |  |  |  |  |  |
| - Associer l'a | bjet réel à une représentation                           | 2 (expression)       |              |  |  |  |  |  |
| - Identifier   | les éléments réalisant une fonction technique            | 2 (expression)       |              |  |  |  |  |  |
| - Ouvrir un f  | ichier existant dans un répertoire donné                 | 3 (utilisation)      |              |  |  |  |  |  |
| – Ouvrir et c  | onsulter des documents existants                         | 3 (                  | utilisation) |  |  |  |  |  |

# Comment visualiser un objet en 3D ?

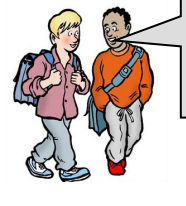

Lorsque l'on veut concevoir un objet, on commence par en faire des schémas (parfois à main levée), puis on le modélise par informatique, en 3D (3 dimensions).

**D.A.O** : Dessin assisté par ordinateur **C.F.A.O**. : Conception et Fabrication Assistée par Ordinateur

## 1. Ouvrir le fichier « vélo3D » qui se trouve dans le dossier de votre classe

Le dessin suivant apparaît :

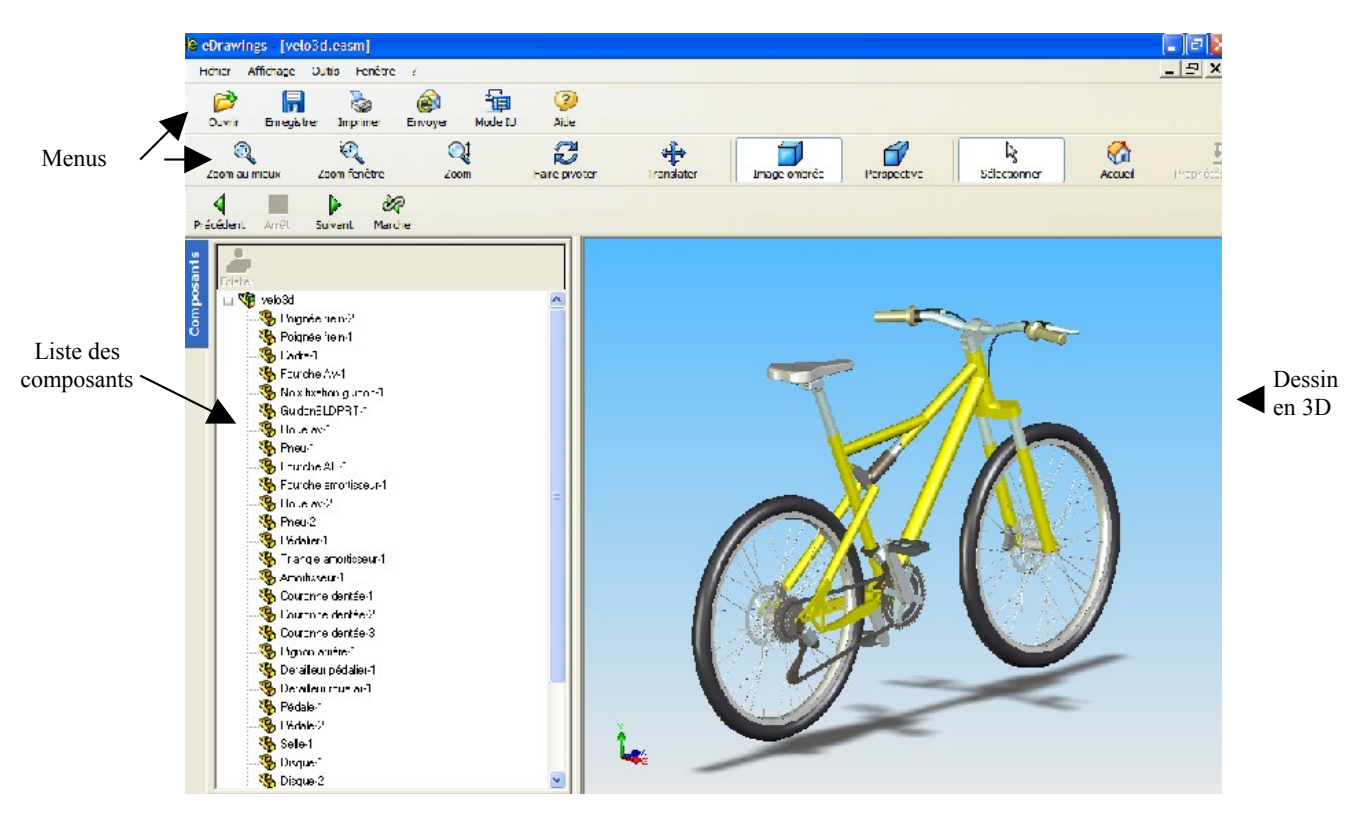

2. L'intérêt du D.A.O. est de pouvoir faire tourner l'objet dans l'espace, tester les

boutons : et Précédent Arrêt Suivant Marche observer ce

observer ce qui se passe.

## 3. Zoom et orientation du dessin : tester les différentes icônes suivantes :

| Q<br>Zoom au mieux             | Zoom fenêtre                                       | Q‡<br>Zoom                                    | <b>P</b> aire pivoter | Translater        | Image ombrée            | Perspective              | Sélectionner            | Accueil                         |
|--------------------------------|----------------------------------------------------|-----------------------------------------------|-----------------------|-------------------|-------------------------|--------------------------|-------------------------|---------------------------------|
| ①                              | Û                                                  | Û                                             | Û                     | Û                 | Û                       | Û                        | Û                       | Û                               |
| Permettre de voir tout l'objet | Permettre de zoomer sur la fenêtre<br>sélectionnée | Permettre de zoomer en avant ou en<br>arrière | Faire pivoter l'objet | Déplacer un objet | Affïcher un objet ombré | Permettre un perspective | Sélectionner un élément | Revenir à l'affichage du départ |

#### 4. Cliquer sur l'élément fourche amortisseur 1, dans la partie gauche de l'écran :

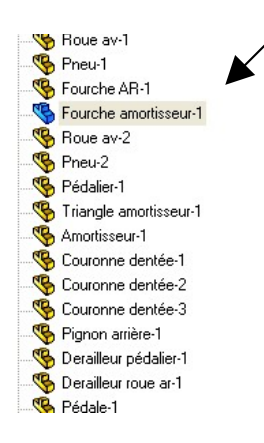

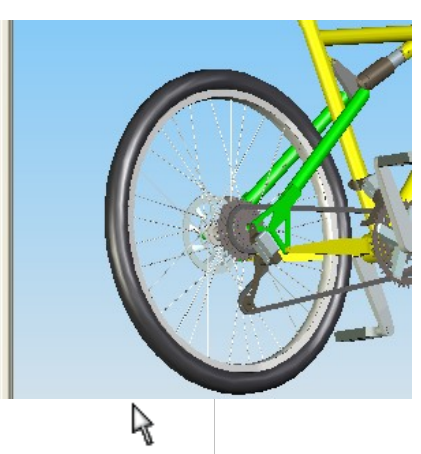

| ( | Qu'observe t-on ? |   |   |   |   |   |   |   |   |   |   |   |   |   |   |   |   |   |   |   |   |   |   |   |   |   |   |   |   |   |   |   |   |   |   |   |   |   |   |   |     |  |
|---|-------------------|---|---|---|---|---|---|---|---|---|---|---|---|---|---|---|---|---|---|---|---|---|---|---|---|---|---|---|---|---|---|---|---|---|---|---|---|---|---|---|-----|--|
|   | •                 | • | • | • | • | • | • | • | • | • | • | • | • | • | • | • | • | • | • | • | • | • | • | • | • | • | • | • | • | • | • | • | • | • | • | • | • | • | • | • | ••• |  |
|   | •                 | • | • | • | • | • | • | • | • | • | • | • | • | • | • | • | • | • | • | • | • | • | • | • | • | • | • | • | • | • | • | • | • | • | • | • | • | • | • | • | ••• |  |
|   | •                 | • | • | • | • | • | • | • | • | • | • | • | • | • | • | • | • | • | • | • | • | • | • | • | • | • | • | • | • | • | • | • | • | • | • | • | • | • | • | • | ••  |  |
|   | •                 | • | • | • | • | • | • | • | • | • | • | • | • | • | • | • | • | • | • | • | • | • | • | • | • | • | • | • | • | • | • | • | • | • | • | • | • | • | • | • | ••• |  |
|   | •                 | • | • | • | • | • | • | • | • | • | • | • | • | • | • | • | • | • | • | • | • | • | • | • | • | • | • | • | • | • | • | • | • | • | • | • | • | • | • | • | ••  |  |
|   |                   |   |   |   |   |   |   |   |   |   |   |   |   |   |   |   |   |   |   |   |   |   |   |   |   |   |   |   |   |   |   |   |   |   |   |   |   |   |   |   |     |  |

5. Cliquer sur l'outil de sélection :

Sélectionner puis cliquer sur la jante de la roue avant :

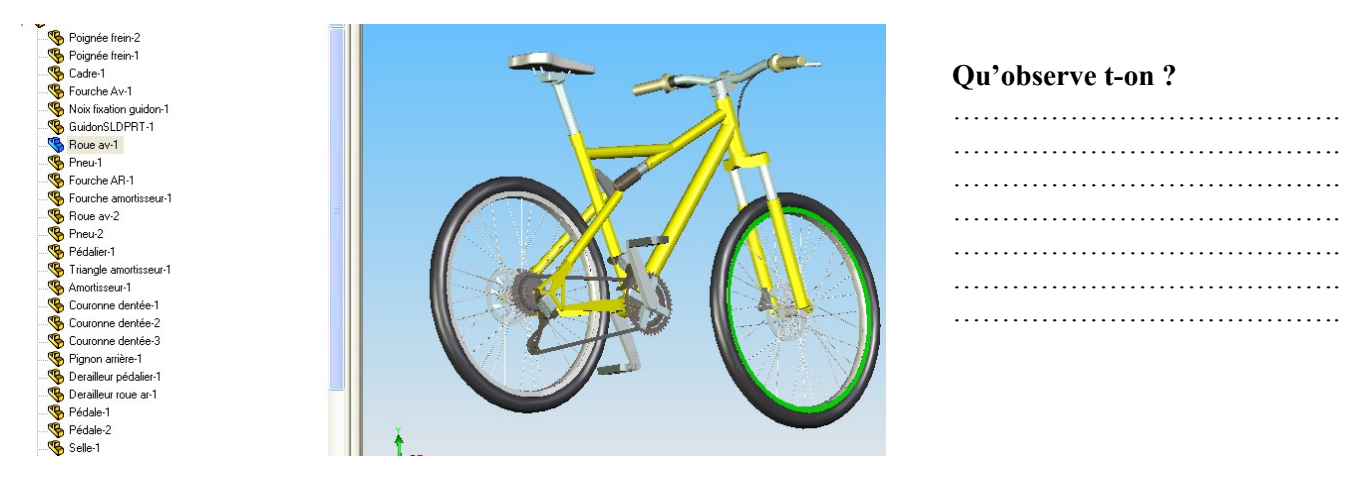

De combien d'éléments est constituée la maquette virtuelle de ce vélo ? .....

<u>Combien y a t-il de disques de freins</u> ? .....

Combien y a t-il de couronnes dentées ? .....

Que veut dire le sigle D.A.O. ?....

6. Manipuler les vues du vélo et retrouver les deux positions suivantes, avec exactement le même ombrage et la même perspective:

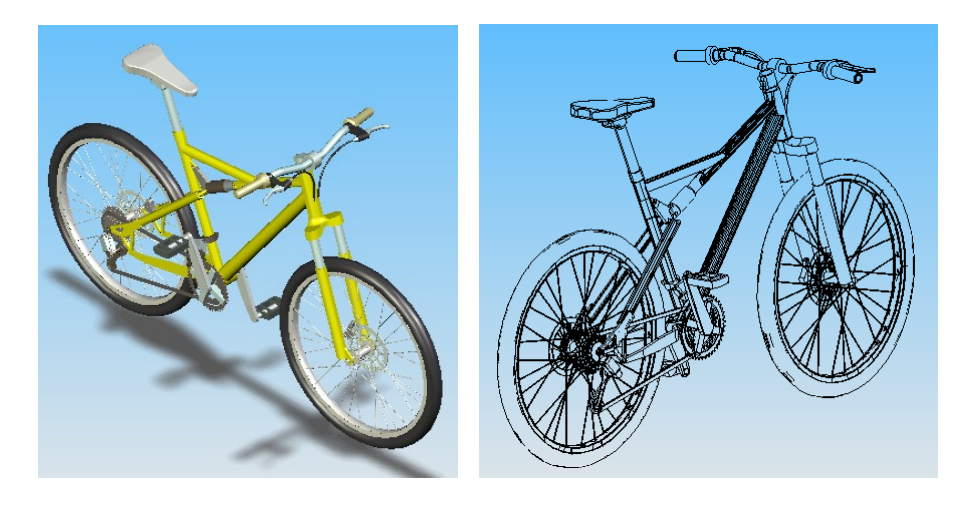

7. Ouvrir le fichier « qu'est-ce que c'est» qui se trouve dans le même dossier que le vélo.

# 

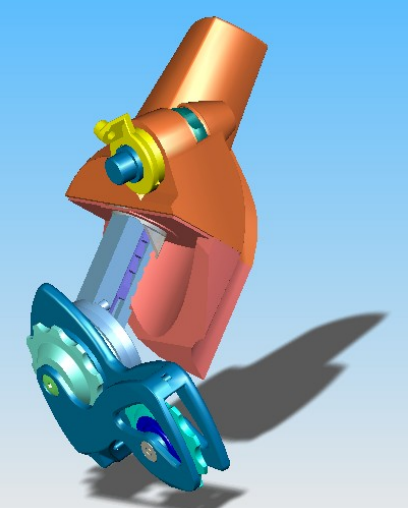

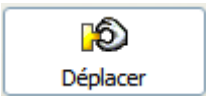

Cliquer sur l'icône : Deplacer et déplacer les composants pour obtenir une <u>vue</u> en « éclaté ».

Remarque : On peut obtenir la même chose en

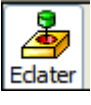

cliquant sur l'icône Edater Essayer

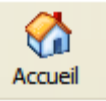

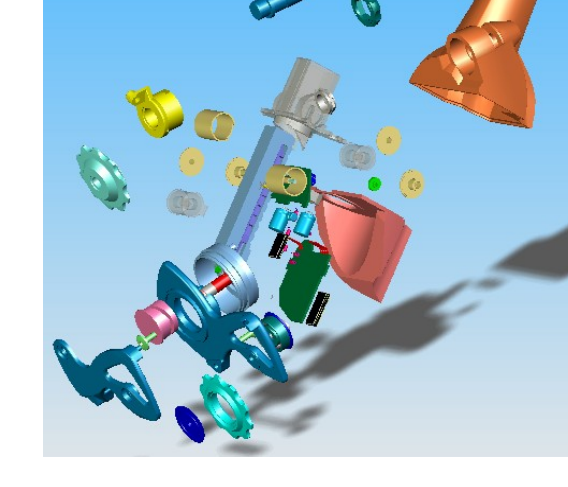

Cliquer sur l'icône :

### Que se passe t-il ?

### 8. Vue en coupe :

Il est parfois utile de voir l'intérieur d'un objet. C'est pourquoi il existe une représentation graphique qui permet de le faire. <u>C'est le dessin en coupe</u>.

On imagine que l'on coupe la pièce à un endroit précis, défini par un plan de <del>coupe,</del> et on enlève tout ce qui se trouve devant.

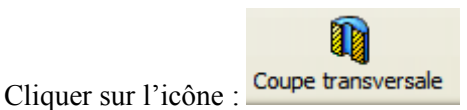

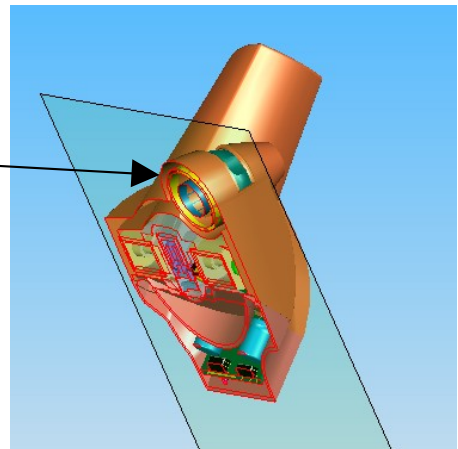

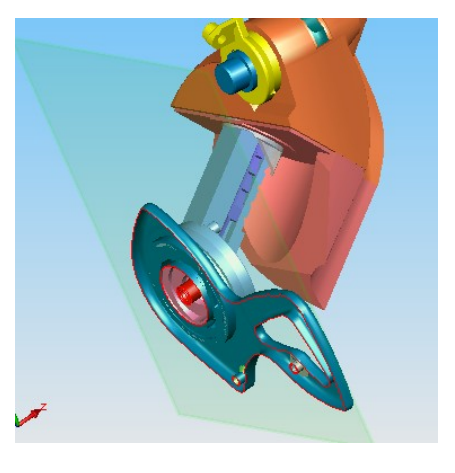

Mais le plan de coupe peut être déplacé à l'endroit où l'on veut (à la souris).

Expérimenter.

# 9. Travail sur un élément particulier :

Il est possible d'isoler un seul élément en cachant tous les autres : Cliquer par exemple sur le galet 1.

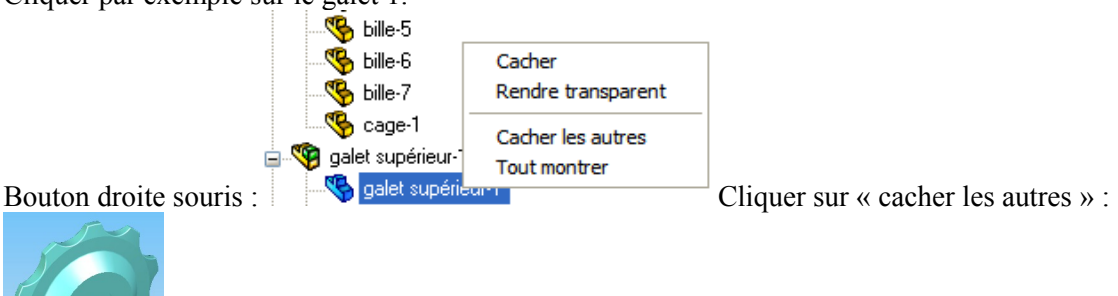

**10. Mesures :** Il est également possible de réaliser des mesures sur la représentation en 3D. Icone :

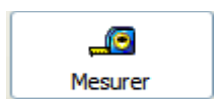

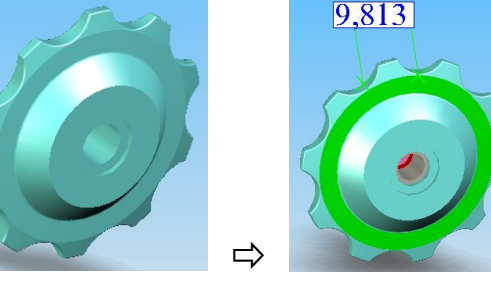

Expérimenter...

### **Bonus** : Pour les plus rapides...

Ouvrir les autres fichiers contenus dans le dossier "Bonus", les observer et les manipuler.

Visualisation d'objets en 3D